# CARA MENJALANKAN PROGRAM

- 1. Pertama install browser seperti google crome atau sejenisnya.
- 2. Install *text editor* untuk membuka *script* program seperti *Visual Studio Code* atau sejenisnya.
- 3. Install xampp untuk server.
- 4. Pindahkan *source code* program ke dalam directory C:/xampp/htdocs, masukkan ke dalam satu folder dan diberi nama sesuai kebutuhan.
- 5. Membuat database db\_pakar, masukkan *script* db\_pakar.sql ke sql pada localhost/phpmyadmin.
- 6. Pada halaman utama terdapat tampilan beranda untuk sistem pakar yang terdapat beberapa menu diantaranya menu beranda, menu informasi penyakit tanaman Kakao, menu konsultasi dan menu login.
- kemudian jika ingin mengakses ada juga tampilan web yang sudah dihosting yaitu pada https://dempstershafer.000webhostapp.com/
- 8. Aplikasi sudah dapat di akses.

#### Tampilan Halaman

1. Halaman Utama, Beranda

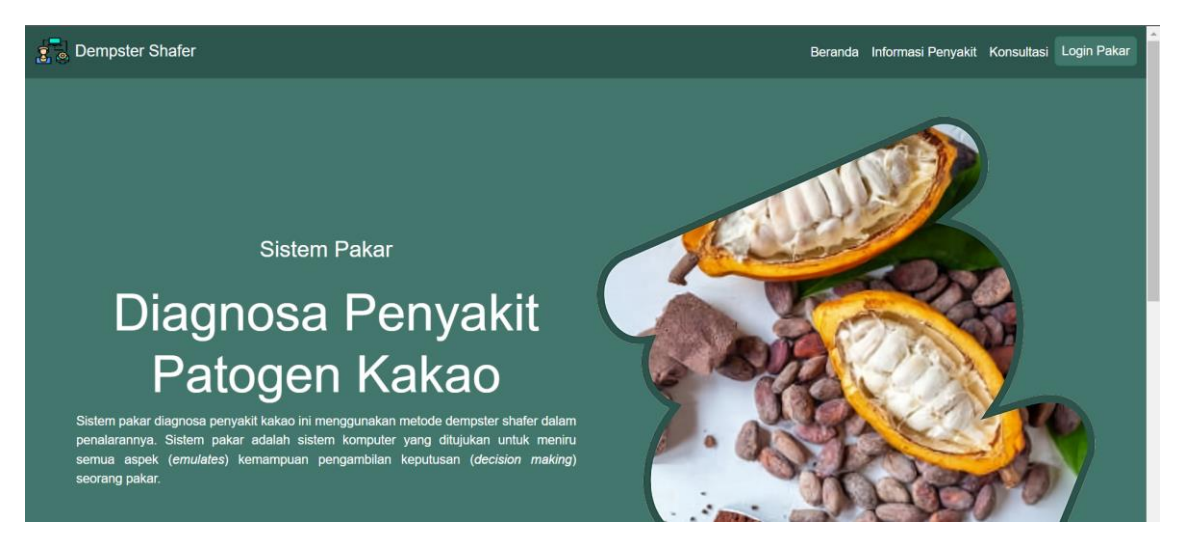

## 2. Halaman Informasi Penyakit

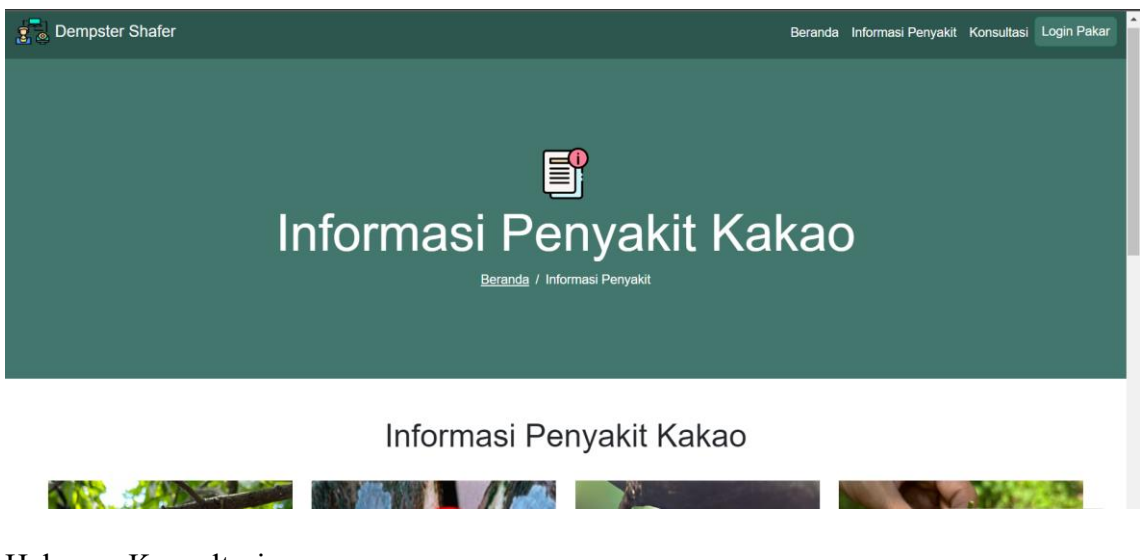

3. Halaman Konsultasi

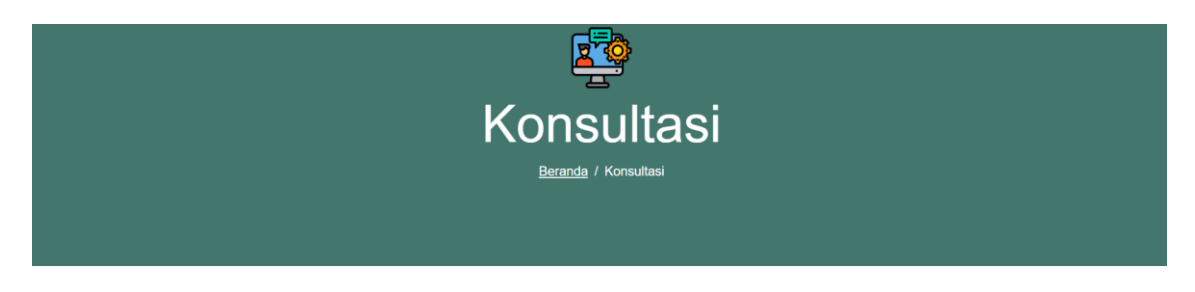

## Konsultasi

#### Nama Gejala

- Bercak cokelat atau hitam pada buah
- Buah yang telah busuk ditutupi miselium berwarna putih
- Buah lembek dan basah
- Ujung buah berwarna cokelat
- 4. Halaman Login

| Login Pakar<br>Beranda / Login Pakar |  |
|--------------------------------------|--|
| Login                                |  |
| username                             |  |
| password                             |  |
| Login                                |  |

# 5. Halaman Pakar

| ejala<br>enyakit Halaman Pakar<br>engetahuan Halaman berikut merupakan halaman untuk pakar yang memiliki akses khusus untuk dapat mengubah, menghapus, dan menambahkan data gejala, per<br>pengetahuan dari sistem pakar diagnosa penyakit patogen tanaman Kakao.<br>eluar 29 Gejala<br>Sistem pakar ini terdiri atas 29 gejala<br>yang dapat diubah, dihapus, dan Terdapat 8 jenis penyakit yang dapat<br>diubah, dihapus, dan ditambeh oleh Sistem pakar ini terdiri atas                                                                                                    | ejala enyakit engetahuan Halaman Pakar Halaman Dakar Halaman untuk pakar yang memiliki akses khusus untuk dapat mengubah, menghapus, dan menambahkan dat pengetahuan dari sistem pakar diagnosa penyakit patogen tanaman Kakao.                        | IAN PAKAR                                              |
|----------------------------------------------------------------------------------------------------|----------------------------------------------------------------------------------------------------|--------------------------------------------------------|
| enyakit Halaman Pakar Halaman Pakar Halaman untuk pakar yang memiliki akses khusus untuk dapat mengubah, menghapus, dan menambahkan data gejala, per pengetahuan dari sistem pakar diagnosa penyakit patogen tanaman Kakao.  29 Gejala Sistem pakar ini terdiri atas 29 gejala yang dapat diubah, dihapus, dan ditambah oleh Sistem pakar ini terdiri atas 29 gejala yang dapat diubah, dihapus, dan ditambah oleh Sistem pakar ini terdiri atas 20 gejala yang dapat diubah, dihapus, dan ditambah oleh Sistem pa | enyakit Halaman Pakar<br>engetahuan Halaman berikut merupakan halaman untuk pakar yang memiliki akses khusus untuk dapat mengubah, menghapus, dan menambahkan dal<br>pengetahuan dari sistem pakar diagnosa penyakit patogen tanaman Kakao.            |                                                        |
| ntang<br>Auar 29 Gejala Sistem pakar ini terdiri atas 29 gejala<br>yang dapat diubah, dihapus, dan ditambah oleh setua dapat diambah dihapus, dan ditambah oleh setua dapat diambah di dibapus, dan ditambah oleh setua dapat di pengetahuan yang dapat di                                                                                                    | ngetahuan Halaman berikut merupakan halaman untuk pakar yang memiliki akses khusus untuk dapat mengubah, menghapus, dan menambahkan dal<br>pengetahuan dari sistem pakar diagnosa penyakit patogen tanaman Kakao.                                      |                                                        |
| ntang pengetahuan dari sistem pakar diagnosa penyakit patogen tanaman Kakao.<br>Auar 29 Gejala 8 Penyakit 33 Pengetahuan<br>Sistem pakar ini terdiri atas 29 gejala<br>yang dapat diubah, dihapus, dan ditambah oleh sistem pakar ini terdiri ata                                                                                                    | ntanga pengetahuan dari sistem pakar diagnosa penyakit patogen tanaman Kakao.                                                                                                    | ta gejala, penyakit, d                                 |
| eluar 29 Gejala 8 Penyakit 33 Pengetahuan<br>Sistem pakar ini terdiri atas 29 gejala<br>yang dapat diubah, dihapus, dan ditabah, dihapus, dan ditambah oleh pengetahuan yang dapat di                                                                                                    | intering the second second second second second second second second second second second second second second                                                                                                    |                                                        |
| Sistem pakar ini terdiri atas 29 gejala Terdapat 8 jenis penyakit yang dapat Sistem pakar ini terdiri ata<br>yang dapat diubah, dihapus, dan diubah, dihapus, dan ditambah oleh pengetahuan yang dapat di                                                                                                    | <sup>sluar</sup> 29 Gejala 8 Penyakit 33 Pengeta                                                                                                    | ahuan                                                  |
| ditambah oleh pakar. pakar sesuai kebutuhan. dihapus, dan ditambah oleh pak                                                                                                    | Sistem pakar ini terdiri atas 29 gejala Terdapat 8 jenis penyakit yang dapat Sistem pakar ini<br>yang dapat diubah, dihapus, dan diubah, dihapus, dan ditambah oleh pengetahuan yan<br>ditambah oleh pakar. pakar sesuai kebutuhan. dihapus, dan ditam | terdiri atas 33<br>g dapat diubah,<br>Ibah oleh pakar. |